This technical document is provided for historical purposes only. The Microsoft Exchange ActiveSync integration is now supported within the RSA ACE/Agent 5.3 for IIS. For more information on the integration, please refer to the RSA ACE/Agent 5.3 for IIS product documentation.

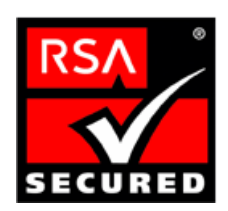

# **RSA SecurID Ready Implementation Guide**

Last Modified: Thursday, September 09, 2004

## 1. Partner Information

| Partner Name        | Microsoft                                                                                                    |  |
|---------------------|----------------------------------------------------------------------------------------------------|--|
| Web Site            | www.microsoft.com                                                                                                    |  |
| Product Name        | Exchange Server ActiveSync                                                                                                    |  |
| Version & Platform  | Exchange 2003                                                                                                    |  |
| Product Description | Exchange Server ActiveSync, formerly found in Microsoft Mobile<br>Information Server 2002, is now built-in with all Exchange<br>Server 2003 Standard installations.                                                        |  |
|                     | Exchange Server ActiveSync allows you to synch directly and with<br>high levels of security to your Exchange mailboxes from Microsoft<br>Windows-powered devices such as Pocket PC 2003 and Windows<br>Powered SmartPhone. |  |
| Product Category    | Wireless Communications                                                                                                    |  |

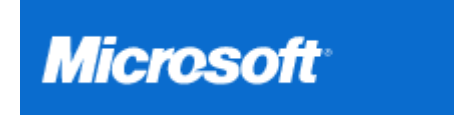

## 2. Contact Information

|     | Sales Contact               | Support Contact              |
|-----|-----------------------------|------------------------------|
| Web | www.microsoft.com/worldwide | http://support.microsoft.com |

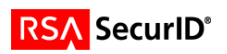

# 3. Solution Summary

| Feature                                  | Details                          |
|------------------------------------------|----------------------------------|
| Authentication Methods Supported         | Native RSA SecurID               |
| RSA ACE/Agent Library Version            | 5.03                             |
| RSA ACE 5 Locking                        | Yes                              |
| Replica RSA ACE/Server Support           | Full Replica Support             |
| Secondary RADIUS/TACACS+ Server Support  | N/A                              |
| Location of Node Secret on Client        | In Registry                      |
| RSA ACE/Server Agent Host Type           | Communication server             |
| RSA SecurID User Specification           | Designated users, all users, RSA |
| RSA SecurID Protection of Administrators | Yes                              |

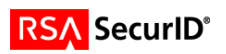

# 4. Product Requirements

## • Hardware requirements

| Component Name: Exchange 2003 Server |                                                                  |  |  |
|--------------------------------------|------------------------------------------------------------------|--|--|
| CPU make/speed required              | Pentium 133 MHz or higher                                        |  |  |
| Memory                               | 256 MB                                                           |  |  |
| HD space                             | 500 MB free space on the drive where Exchange 2003 is installed. |  |  |
|                                      | 200 MB free space on the system drive                            |  |  |
| Disk Partition                       | Disk partitions must be formatted for the NTFS file system       |  |  |

| Component Name: Mobile Device |                                                                              |  |
|-------------------------------|------------------------------------------------------------------------------|--|
|                               | Hand held device compatible with Windows Mobile 2003 software for Pocket PC. |  |

## • Software requirements

| Component Name: Exchange 2003 (As Tested) |                         |  |  |
|-------------------------------------------|-------------------------|--|--|
| Operating System                          | Version (Patch-level)   |  |  |
| Windows 2000 Server,                      | Service Pack 3 or later |  |  |
| Advanced Server, or                       |                         |  |  |
| Datacenter Server                         |                         |  |  |

| Component Name: Mobile Device |                       |  |  |
|-------------------------------|-----------------------|--|--|
| Operating System              | Version (Patch-level) |  |  |
| MS Pocket PC 2003             |                       |  |  |
| Windows Mobile 2003           |                       |  |  |
| Pocket PC phone edition       |                       |  |  |
| MS ActiveSync                 | 3.7                   |  |  |

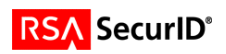

## 5. RSA ACE/Server configuration

Perform the following steps to set up the Exchange 2003 Server as an Agent Host within the RSA ACE/Server's database.

- 1. On the RSA ACE/Server computer, go to **Start > Programs > RSA ACE/Server**, and then **Database Administration Host Mode**.
- 2. On the Agent Host menu, choose Add Agent Host....

| Edit Agent Host                       |                                                        |                  | ×      |
|---------------------------------------|--------------------------------------------------------|------------------|--------|
| Name:                                 | ps060.securitydyn                                      | amics.com        |        |
| Network address:                      | 10.100.50.60                                           |                  |        |
| Site:                                 |                                                        |                  | Select |
| Agent type:                           | Communication Se<br>Single-Transaction<br>Net OS Agent | crver A          |        |
| Encryption Type:                      | ○ SDI ⊙ DES                                            |                  |        |
| V                                     | Node Secret Creat                                      | ed               |        |
| Open to All Locally Known Users       |                                                        |                  |        |
| Search Other Realms for Unknown Users |                                                        |                  |        |
| Requires Name Lock                    |                                                        |                  |        |
| Group Act                             | ivations                                               | User Activations |        |
| Secondar                              | y Nodes Delete Agent Host                              |                  |        |
| Edit Agent Host                       | Extension Data Assign/Change Encryption Key            |                  |        |
| Assign Actir                          | ng Servers Create Node Secret File                     |                  |        |
| OK Cancel Help                        |                                                        |                  |        |

- 3. In **Name**, type the hostname of the Exchange 2003 server.
- 4. In Network address, type the IP address of the Exchange 2003 server.

<u>Note</u>: It is important that all hostname and IP addresses resolve to each other. Please reference the RSA ACE/Server documentation for detailed information on this and other configuration parameters within this screen. Subsequently, you can also select the 'Help' button at the bottom of the screen.

- 5. On the Agent Host menu choose Generate Configuration Files.
- 6. Select **One agent host** and click OK.

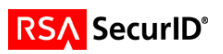

| Generate Configuration File                   | ×   |
|-----------------------------------------------|-----|
| Generate Configuration File For:              |     |
| C All Agent Hosts                             |     |
| One Agent Host                                |     |
| O A range of Agent Hosts using Acting Master: |     |
| < No Selection >                              |     |
|                                               |     |
|                                               |     |
|                                               |     |
|                                               |     |
|                                               | Нер |
|                                               |     |
|                                               |     |

7. Select the appropriate agent host from the list and click OK.

| Sel | ect Agent Host                          |                 |           | X        |
|-----|-----------------------------------------|-----------------|-----------|----------|
| ł   | lostname:<br>ps060.securitydynamics.com | 🗆 By Site:      |           | Select   |
| [   | Name                                    | Network Address | Site Name | <b>_</b> |
| ľ   | ps041.securitydynamics.com              | 10.100.50.41    |           |          |
|     | ps060.securitydynamics.com              | 10.100.50.60    |           |          |
| [   | ps061.securitydynamics.com              | 10.100.50.61    |           |          |
|     | ps062.securitydynamics.com              | 10.100.50.62    |           |          |
|     | ps063.securitydynamics.com              | 10.100.50.63    |           |          |
|     | ps064.securitydynamics.com              | 10.100.50.64    |           |          |
|     | ps065.securitydynamics.com              | 10.100.50.65    |           |          |
|     | ps066.securitydynamics.com              | 10.100.50.66    |           | -        |
|     | •                                       |                 |           | •        |
|     | OK Cancel                               | Help            |           |          |

8. Save the sd.conf file and copy it to the agent host (Exchange 2003 server).

Install the RSA ACE/Agent as described in the RSA ACE/Agent for Windows Installation and Administration Guide.

### 6. Partner RSA ACE/Agent configuration

#### A. Configure Internet Information Service (IIS)

#### Protecting the Exchange ActiveSync Virtual Directories

Protect the virtual directories that users access when they use Exchange ActiveSync. Exchange Server 2003 uses the \Microsoft-Server-ActiveSync virtual directory. You can protect this virtual directory in one of the following two ways:

 Protect the entire Web server (recommended). In this option you protect all virtual roots on the IIS server with RSA ACE/Agent, including any other services implemented by the front-end server. For example, you may have configured your front-end Exchange server as an access point for Outlook Mobile Access or for Outlook Web Access.

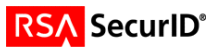

 Protect only the Exchange ActiveSync virtual directories. In this option, you configure the RSA ACE/Agent so that only Exchange ActiveSync is protected by SecurID. Use this option if you intend to enable additional service, such as Outlook Web Access and Outlook Mobile Access, on the same server without protecting those services with SecurID.

By default, the ACE/Agent is configured to protect the entire Web server. You can use the following procedure to verify this configuration.

1. In the Internet Information Services snap-in for MMC, right-click the default Web server and select **Properties.** 

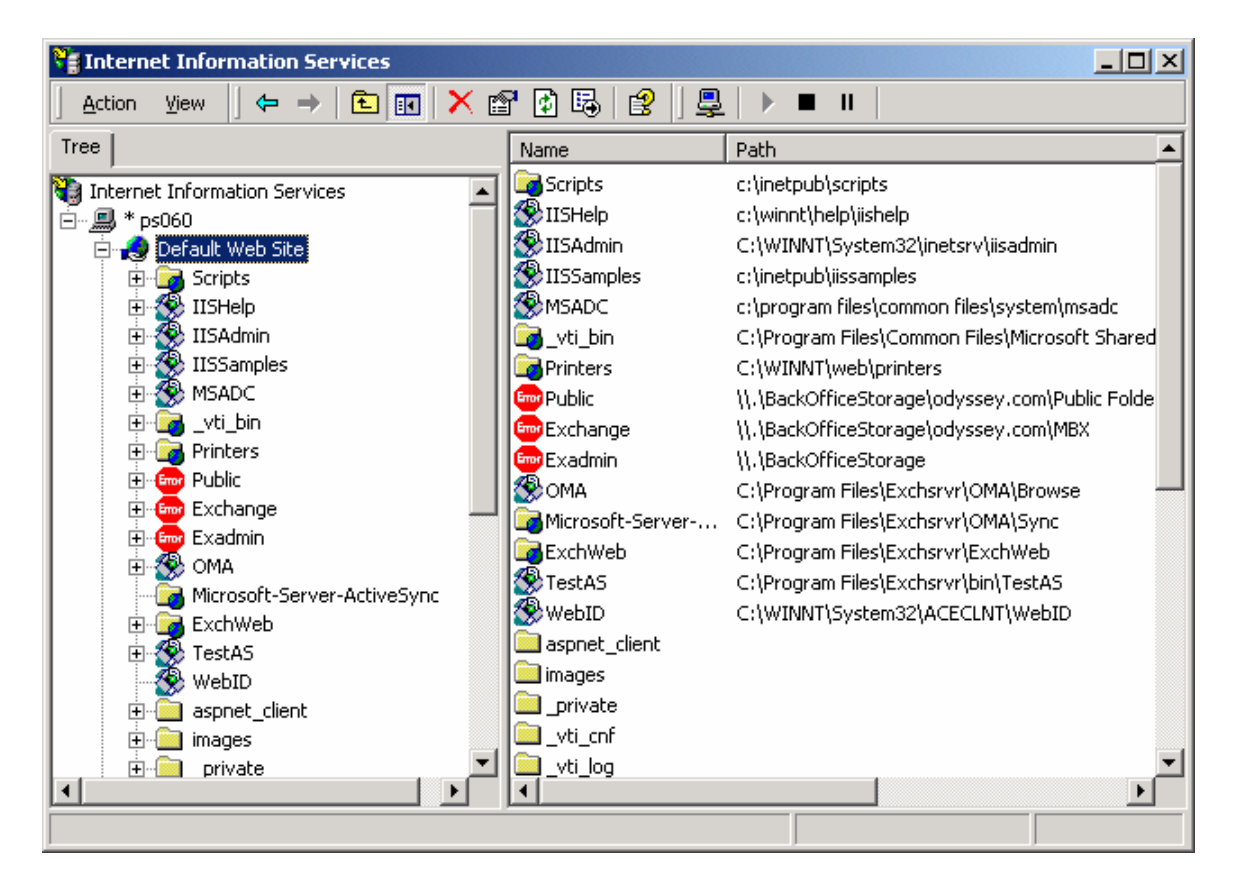

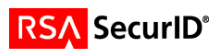

2. Click the RSA SecurID tab and verify that the Protect This Resource box is selected.

| Default Web Site Properties                                                                                                    |  |  |  |
|----------------------------------------------------------------------------------------------------|--|--|--|
| Web Site         Operators         Performance         ISAPI Filters         Home Directory         Documents           Directory         Security         HTTP Headers         Custom Errors         RSA SecurID         Server Extensions |  |  |  |
| Enable RSA Web Access Authentication Feature Set on This Server                                                                                                    |  |  |  |
| Protect This Resource     Apply Change Becursively                                                                                                    |  |  |  |
| Cookie Expiration Control                                                                                                    |  |  |  |
| Cookies Expire If Not Used Within the Specified Time                                                                                                    |  |  |  |
| C Cookies Always Expire After the Specified Time                                                                                                    |  |  |  |
| Expiration Time: 15 🚔 Minutes Manage Domain Configuration                                                                                                    |  |  |  |
| Require Secure Connection to Access Protected Pages                                                                                                    |  |  |  |
| Redirect HTTP Connections to Secure Server                                                                                                    |  |  |  |
|                                                                                                    |  |  |  |
| Advanced Settings                                                                                                    |  |  |  |
| Disable IIS Server If Agent Fails to Load                                                                                                    |  |  |  |
| Enable <u>G</u> roup Security                                                                                                    |  |  |  |
| Send Domain and User Name To RSA AUE/Server      Prevent Caching of Protected Pages on Clients                                                                                                    |  |  |  |
| ☐ Ignore Browser IP Address for Cookie ⊻alidation                                                                                                    |  |  |  |
| ✓ Use RSA ACE/Server 5.0 Name Locking Feature                                                                                                    |  |  |  |
| ✓ Use Separate User <u>N</u> ame and PASSCODE Pages                                                                                                    |  |  |  |
| Use JavaScript Popup Window to Authenticate in Frames                                                                                                    |  |  |  |
| Templates: C:\WINNT\System32\ACECLNT Browse                                                                                                    |  |  |  |
|                                                                                                    |  |  |  |
| OK Cancel Apply Help                                                                                                    |  |  |  |
|                                                                                                    |  |  |  |

To limit SecurID Authentication to the Microsoft-Exchange-ActiveSync virtual directory:

- 1. To disable server-wide protection, in the IIS snap-in, right-click the default Web server, and then click **Properties.**
- 2. Click the **RSA SecurID** tab and then clear the **Protect This Resource** check box. (This step endures that RSA SecurID is not enabled for the entire server, but rather only for the virtual roots that you specify.)

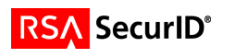

3. To enable protection for the virtual directories, in the IIS snap-in, right-click the Microsoft-Server-ActiveSync virtual directory and then click **Properties**.

| 😋 Internet Information Services                            |  |
|------------------------------------------------------------|--|
| <u>A</u> ction <u>Vi</u> ew   ← →   🗈 🛐 🗙 😭 😰   😫   ▶ ■ 11 |  |
| Tree Name Path                                             |  |
| Name     Path       MSADC                                  |  |
|                                                            |  |

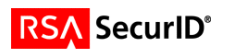

4. Select the RSA SecurID tab and then select the Protect This Resource check box.

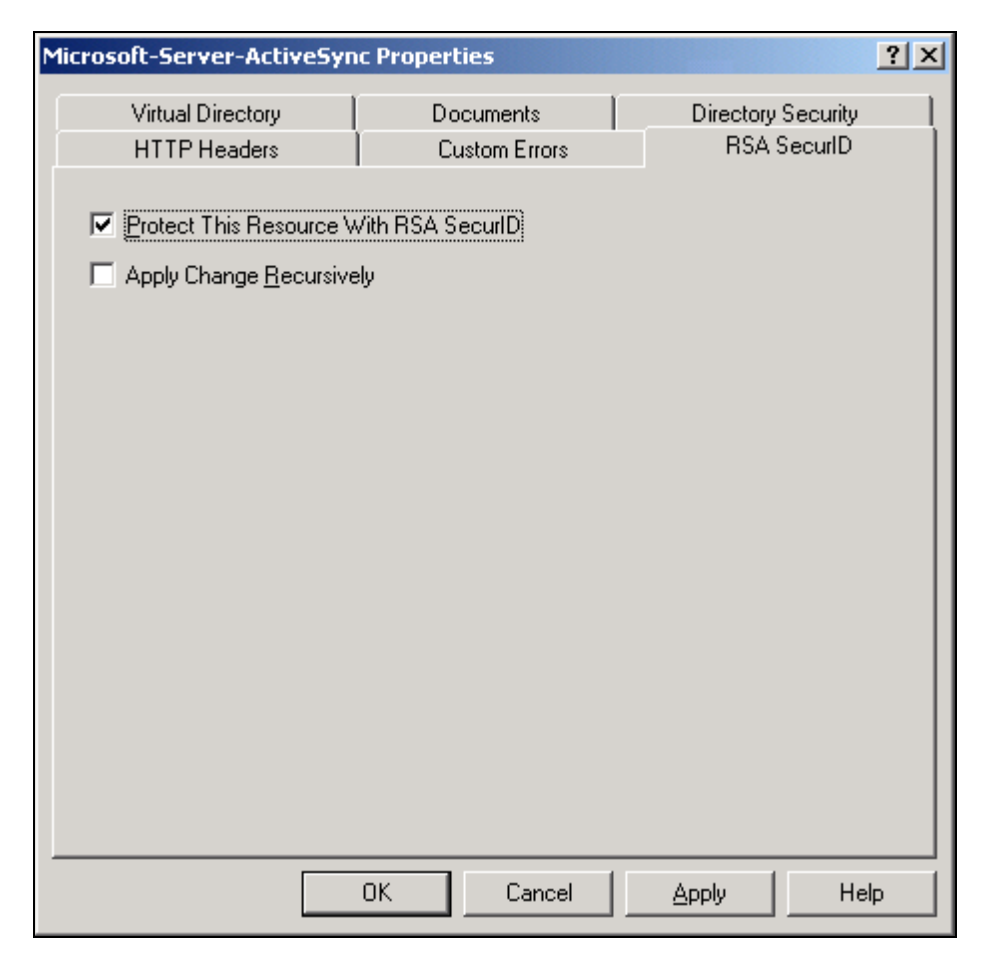

-Note- If the check box is selected and shaded, this means that the virtual directory is inheriting its setting from the parent directory. Inspect the properties for the parent directory and clear the **Protect This Resource** check box if you do not want the parent directory to be protected. Then, return to the child directory and make sure the check box is selected.

#### **B.** Customizing the HTTP Response Header for Devices

The ActiveSync client on the Microsoft Windows Mobile device must be able to distinguish between RSA SecurID authentication and Exchange ActiveSync responses. To enable this capability, you need to configure custom HTTP response headers on the WebID virtual root that contains the HTML forms configured by RSA ACE/Agent.

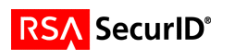

To configure custom HTTP responses for devices:

1. Using the IIS snap-in for MMC, locate the **WebID** virtual directory on the Exchange server. This is the virtual directory created by SecurID that contains all of the SecurID authentication forms and responses. Right click the icon and choose **Properties** to open the properties for this virtual directory.

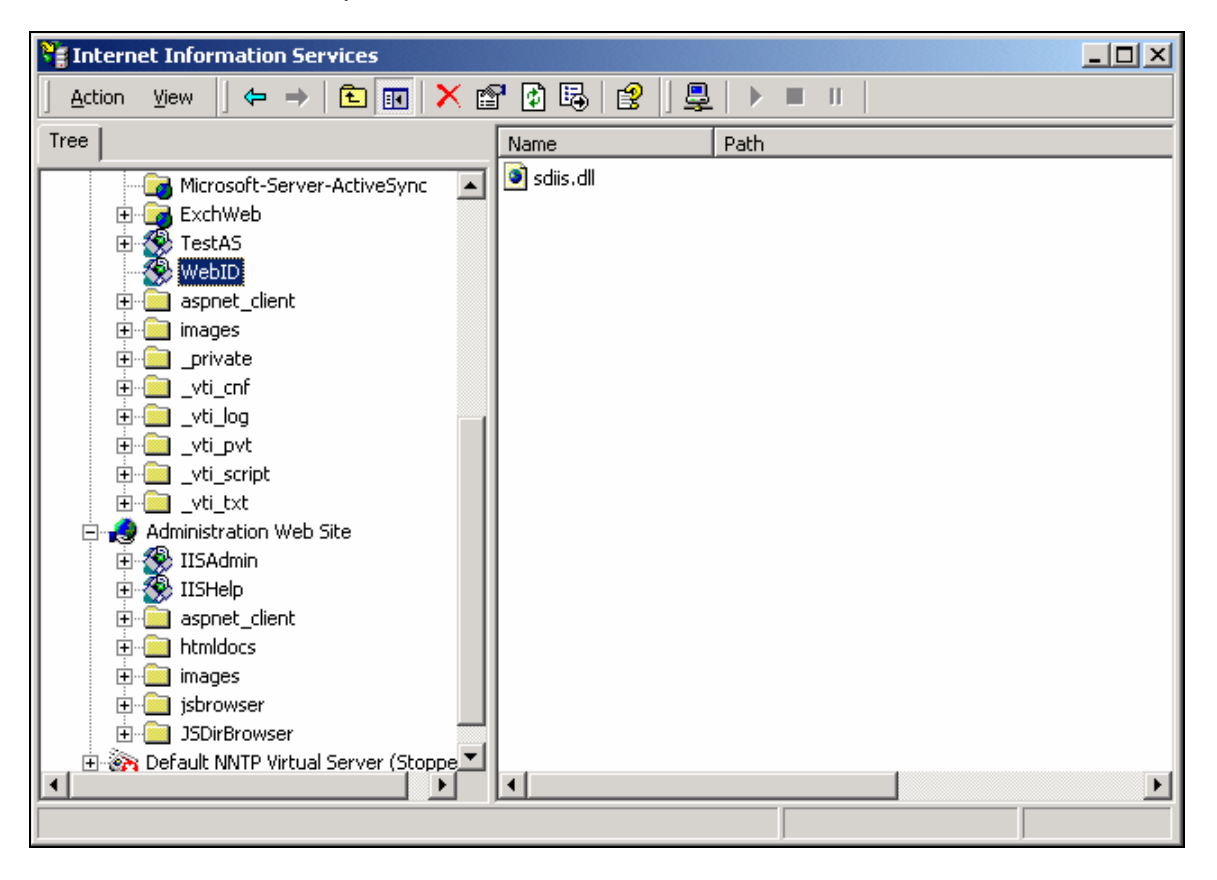

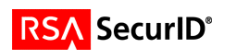

| WebID Properties                                                                                                    |                         | <u>? ×</u>                                    |  |
|----------------------------------------------------------------------------------------------------|-------------------------|-----------------------------------------------|--|
| Virtual Directory                                                                                                    | Documents Custom Errors | Directory Security<br>RSA SecurID             |  |
| Content Expiration                                                                                                    |                         |                                               |  |
| Expire immediately     Expire after 1                                                                                    | Day(s)                  |                                               |  |
| Custom HTTP Headers                                                                                                    | , September 19, 2003    | at 12:00:00 AM                                |  |
| X-Powered-By: ASP.NET                                                                                                    |                         | A <u>dd</u><br>Edi <u>t</u><br><u>R</u> emove |  |
| Content Rating                                                                                                    |                         |                                               |  |
| Ratings help identify to your users what type of content your site provides.                                             |                         |                                               |  |
| MIME Map<br>To configure additional MIME types the Web Service sends to<br>browsers in the HTTP Header, click File Types |                         |                                               |  |
|                                                                                                    | DK Cancel               | Apply Help                                    |  |

2. Click the HTTP Headers tab, click the Add button and then enter the following header information. Click OK to save each addition.

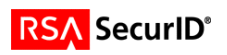

| Add/Edit Custom HTTP Header                                                                                              | Add/Edit Custom HTTP Header                                                                                              |  |
|----------------------------------------------------------------------------------------------------|----------------------------------------------------------------------------------------------------|--|
| Enter a custom name and value pair below which the<br>server will append to all request responses in the HTTP<br>Headers | Enter a custom name and value pair below which the<br>server will append to all request responses in the HTTP<br>Headers |  |
| <u>C</u> ustom Header Name:                                                                                              | <u>C</u> ustom Header Name:                                                                                              |  |
| MSAS-TwoFactorAuth                                                                                                    | MS-ASProtocolCommands                                                                                                    |  |
| C <u>u</u> stom Header Value:<br>True                                                                                    | ,<br>C <u>u</u> stom Header Value:<br>te,FolderDelete,FolderUpdate,Moveltems,GetItemEstimate,Mei                         |  |
| OK Cancel <u>H</u> elp                                                                                                   | OK Cancel <u>H</u> elp                                                                                                   |  |

-Note- The following values are case-sensitive and should be entered on one line.

Custom Header Name: MSAS-TwoFactorAuth Custom Header Value: True

Custom Header Name: MS-ASProtocolVersions Custom Header Value: 1.0,2.0

Custom Header Name: MS-ASProtocolCommands Custom Header Value:

Sync, SendMail, SmartForward, SmartReply, GetAttachment, GetHierarchy, CreateCollection, n, DeleteCollection, MoveCollection, FolderSync, FolderCreate, FolderDelete, FolderUpdate, MoveItems, GetItemEstimate, MeetingResponse

| Add/Edit Custom HTTP Header                                                                                              | × |  |  |
|----------------------------------------------------------------------------------------------------|---|--|--|
| Enter a custom name and value pair below which the<br>server will append to all request responses in the HTTP<br>Headers |   |  |  |
| <u>C</u> ustom Header Name:                                                                                              |   |  |  |
| MS-ASProtocolCommands                                                                                                    |   |  |  |
| C <u>u</u> stom Header Value:                                                                                            |   |  |  |
| te,FolderDelete,FolderUpdate,MoveItems,GetItemEstimate,Me                                                                |   |  |  |
|                                                                                                    |   |  |  |
| OK Cancel <u>H</u> elp                                                                                                   |   |  |  |

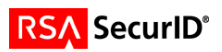

| WebID Properties                                                                                                    |                             | <u>? ×</u>         |  |
|----------------------------------------------------------------------------------------------------|-----------------------------|--------------------|--|
| Virtual Directory                                                                                                    | Documents                   | Directory Security |  |
| HTTP Headers                                                                                                    | Custom Errors               | RSA SecurID        |  |
| Content Should:                                                                                                    | on                          |                    |  |
| C Expire Immediately                                                                                                    |                             |                    |  |
|                                                                                                    | Day(s)                      |                    |  |
| C Expire on Frid                                                                                                    | ay 👘 , September 19, 2003 🔄 | r at 12:00:00 AM 👘 |  |
| Custom HTTP Headers                                                                                                    |                             |                    |  |
| X-Powered-By: ASP.NET<br>MSAS-TwoFactorAuth: True<br>MS-ASProtoco/Versions: 1.0,2.0<br>Edit                              |                             |                    |  |
|                                                                                                    | s, sync,senamai,smarr orwan | <u>R</u> emove     |  |
| Content Rating                                                                                                    |                             |                    |  |
| Ratings help identify to your users what type of content your site                                                       |                             |                    |  |
|                                                                                                    |                             | Edit Hatings       |  |
| MIME Map<br>To configure additional MIME types the Web Service sends to<br>browsers in the HTTP Header, click File Types |                             |                    |  |
|                                                                                                    | OK Cancel                   | <u>A</u> pply Help |  |

3. Click OK to save your changes.

### C. Install SecurID screens (Optional)

There are specially formatted SecurID HTML forms designed to deliver a better user experience on Pocket PC and SmartPhones. To use the alternative screens you simply need to copy the .HTM files to the ACECLNT folder installed with the ACE/Server.

- 1. Download the MS\_activsync\_Template.zip file from ftp.rsasecurity.com/pub/partner engineering/SecurID/Microsoft/MS activsync Template.zip.
- 2. In Windows Explorer, navigate to the ACECLNT folder. This is located in the SYSTEM32 folder in your Windows folder. (Note that SecurID can be customized to change the location of the templates folder. Verify the location of your templates folder, as follows: In the IIS snap-in, locate the icon that represents the top-level IIS server on which Nexus is installed. Right-click the icon, then choose Properties. Choose the RSA SecurID tab, and then inspect the value contained in the text box labeled "Templates". This is the path where the custom templates should be installed.)
- 3. Create a backup of all HTM files. For instance, create a new folder in ACECLNT called "Original HTML" and copy all files of type "HTML document" into this folder.
- 4. Copy the new HTM files into the ACECLNT folder (this will over-write the original files).

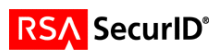

### D. Set up User Accounts

User accounts for SecurID should be set up by the Administrator as recommended by the RSA SecurID product documentation, with the following restriction:

For all users, SecurID user IDs must be selected to match the Windows account name. Exchange ActiveSync with SecurID does not function for users who have a distinct RSA user ID that does not match their Windows account name.

### **E. Device Configuration**

1. From the Today screen on a Pocket PC 2003 device, the user taps Start > ActiveSync

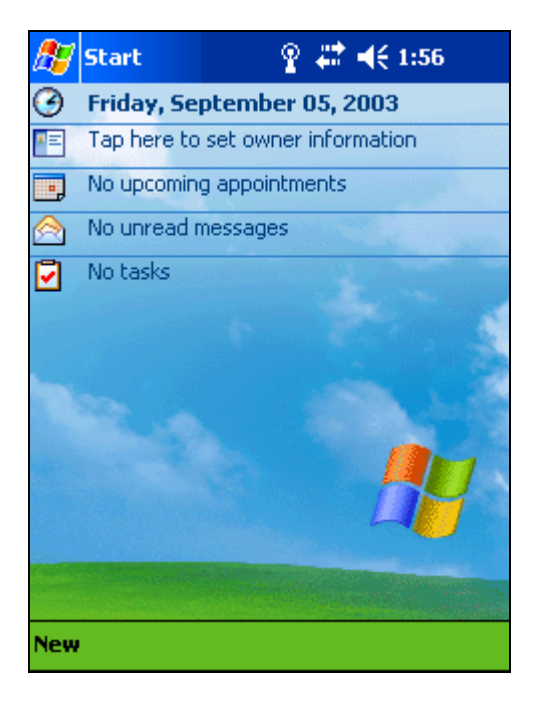

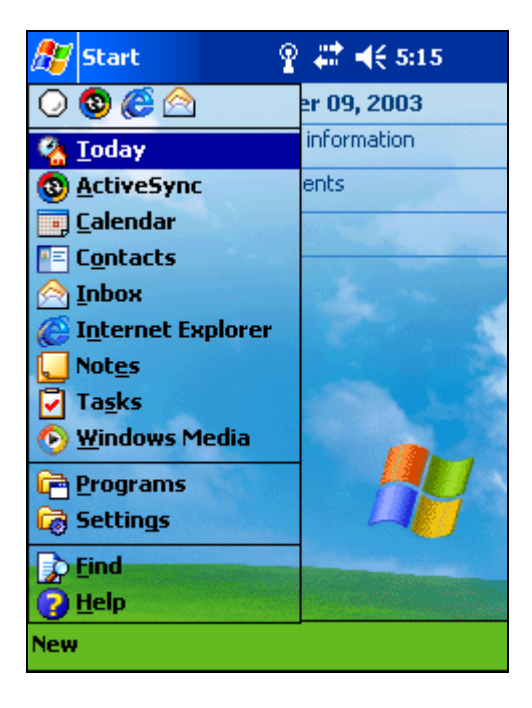

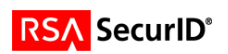

2. Tap **Tools > Options > Server** 

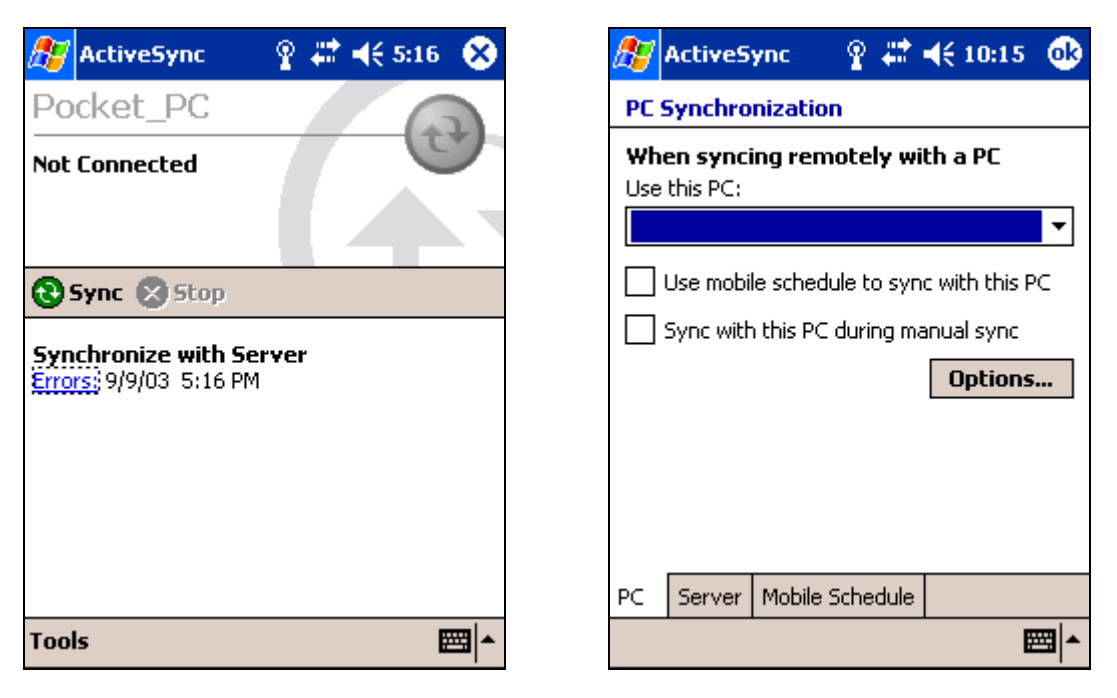

3. In the "Use this server" box enter the hostname or IP address of the Exchange 2003 server.

#### 4. Click Options

| 蹇 ActiveSync 💿 💡 🗱 📢 10:16 🚳                                                                                                    | 🎊 ActiveSync 💿 🦞 🗱 📢 10:18 🐽                                                                                  |  |
|----------------------------------------------------------------------------------------------------|----------------------------------------------------------------------------------------------------|--|
| Server Synchronization                                                                                                    | Server Synchronization Options                                                                                |  |
| When syncing with a server<br>Use this server:<br>ps060<br>This server uses an SSL connection<br>Options<br>Sync these items:<br>Calendar<br>Contacts | Logon credentials         User name:       Asynd         Password:       ************************************ |  |
| PC Server Mobile Schedule                                                                                                    | Connection Rules                                                                                              |  |

- 1. Enter Username and Password in the appropriate box. Checking the box to save password will store the password on the PocketPC2003/SmartPhone device.
- 2. Rules for ActiveSync can be configured by tapping the Rules tab.
- 3. Tap **OK** to save your changes.

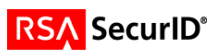

### **F. Product Operation**

1. From the **Today** screen on a Pocket PC 2003 or SmartPhone device, the user taps **Start > ActiveSync** 

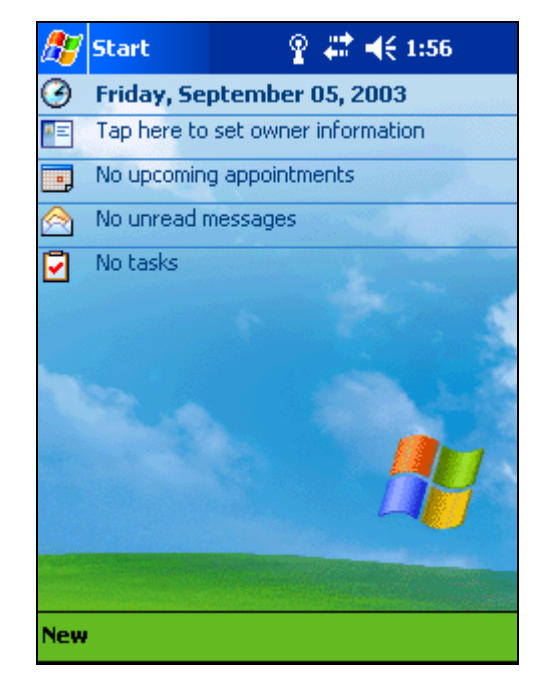

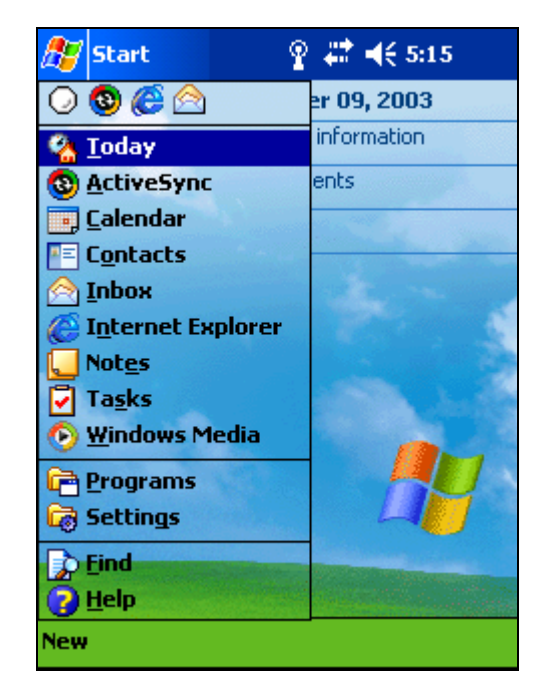

2. To synchronize with the Exchange 2003 server, tab Sync.

| 🌮 ActiveSync                                  | ି 🔮 🗮 📢 5:16 🛛 😣 | 🍠 ActiveSync 💿 🦞 े 📢 1:57                                                                          |
|-----------------------------------------------|------------------|----------------------------------------------------------------------------------------------------|
| Pocket_PC                                     | 9                | RSA SecurID User Name Request                                                                      |
| Not Connected                                 | 0                | Scroll down for instructions.                                                                      |
|                                               |                  | Username:                                                                                          |
| 🕄 Sync 🙁 Stop                                 |                  | Send Reset                                                                                         |
| Synchronize with Se<br>Errors: 9/9/03 5:16 PM | erver<br>1       | Cancel                                                                                             |
|                                               |                  | Instructions                                                                                       |
|                                               |                  | The page you are attempting to<br>access requires you to authenticate<br>using your SecurID token. |
|                                               |                  | Enter your User Name in the field,                                                                 |
| Fools                                         | <b>₩</b>         | 8                                                                                                  |

3. Enter your username when prompted and click Send.

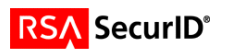

- You will be prompted for your Username and PASSCODE.
   Enter the appropriate information and click Send

| 🎊 ActiveSync 💿 🦞 🛧 🍕 1:58                     | •   |
|-----------------------------------------------|-----|
| RSA SecurID User Name and<br>PASSCODE Request | •   |
| Scroll down for instructions.                 |     |
| Username:                                     | =   |
| PASSCODE:                                     |     |
| Send Reset                                    |     |
| Cancel                                        |     |
| Instructions                                  |     |
| The page you are attempting to                | •   |
| æ                                             | ≊ ≁ |

6. If this is the first time you are authenticating, you will be prompted for a new PIN.

| 🎊 Internet Explo 🦞 🗱 📢 10:45 🛛                                                              | 8   |
|---------------------------------------------------------------------------------------------|-----|
| http://ps060/WebID/sdiis.dll 🛛 👻                                                            | ¢   |
| RSA SecurID New PIN Request                                                                 | -   |
| Scroll down for instructions.<br>O System-generated PIN<br>I will create my PIN<br>New PIN: | =   |
| Verify New PIN:<br>Send Reset                                                               | -   |
| View Tools 💠 🔂 🚰 👷 🛛 🖽                                                                      | a ▲ |

7. You can choose to create your own PIN or accept one generated by the ACE/Server.

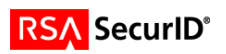

#### System generated PIN

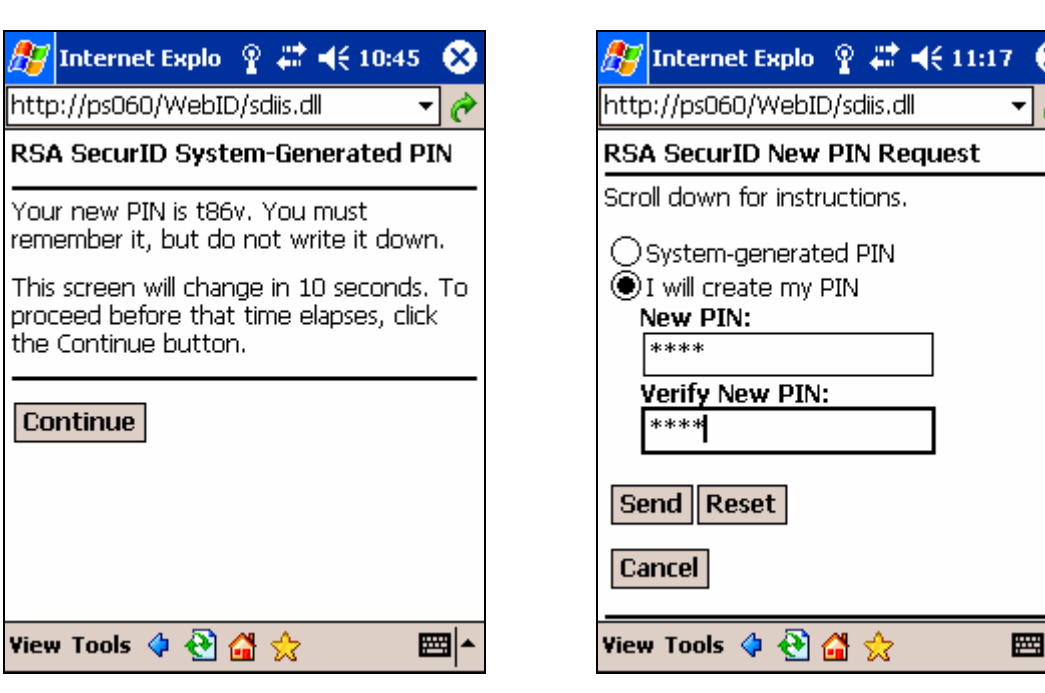

User created PIN

New PIN accepted

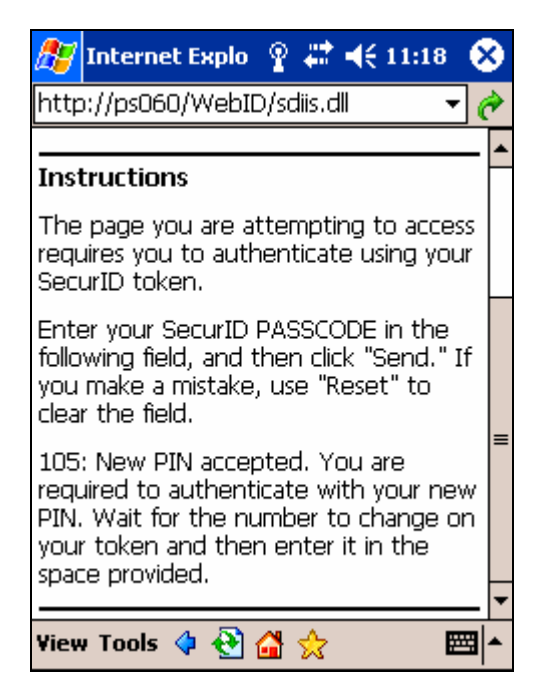

Once you have successfully authenticated with the ACE/Server, ActiveSync completes synchronization.

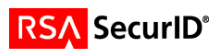

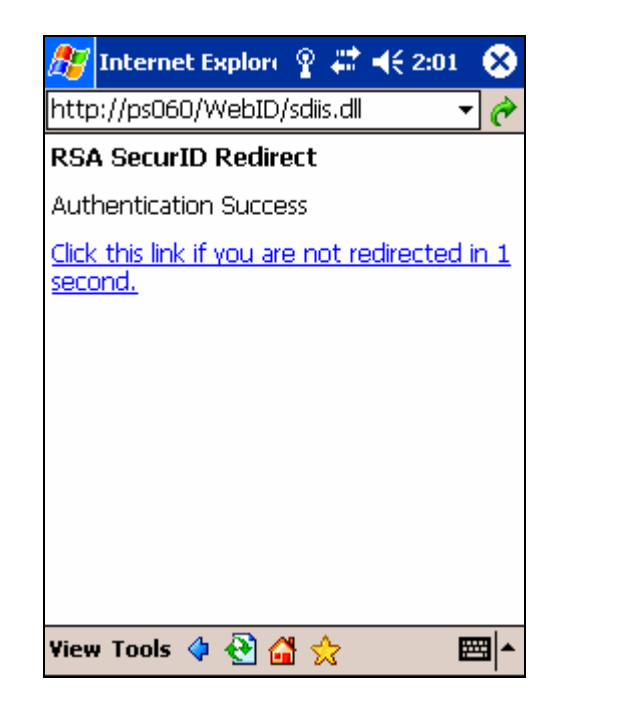

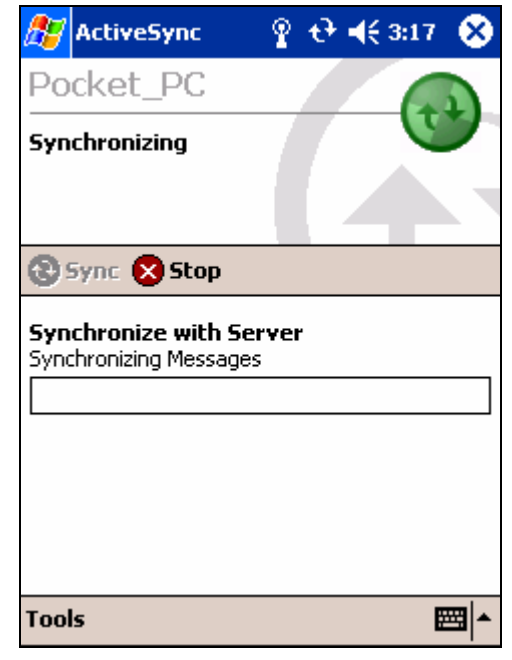

Access denied

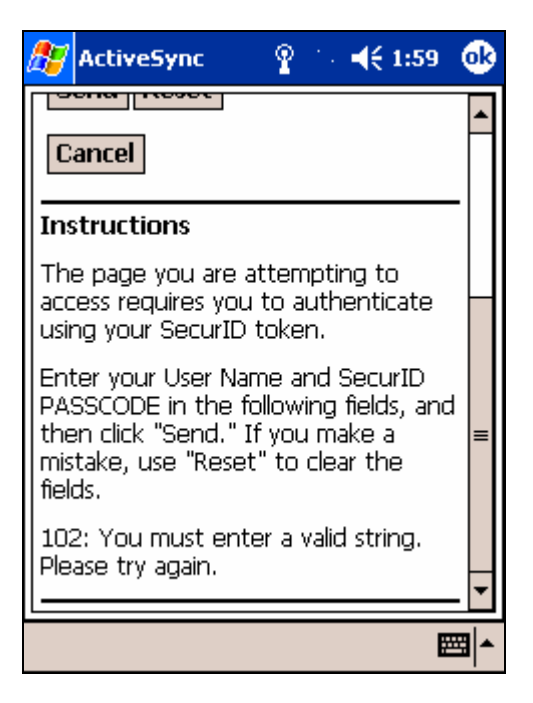

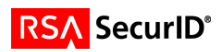

### Next TOKENCODE

| 🎊 Internet Explore 🦞 🗱 📢 5:17 [ 😣                                                                                                    | 3        |
|----------------------------------------------------------------------------------------------------|----------|
| http://ps060/WebID/sdiis.dll 🛛 🗸 🌔                                                                                                    | ۵        |
| RSA SecurID Next Tokencode<br>Request                                                                                                    | <b>^</b> |
| Scroll down for instructions.                                                                                                    |          |
| Next Tokencode: Send Reset Cancel                                                                                                    | =        |
| Instructions                                                                                                    |          |
| You are required to enter the Next<br>Tokencode from your SecurID token.<br>(The tokencode is the code that your<br>token generates <b>without</b> your PIN.) | •        |
| View Tools 💠 🔁 🚰 🔶 🔤                                                                                                    | •        |

| 🎊 Internet Explore 🦞 🗱 📢 5:17 🛛 🛠                                                                                                    |
|----------------------------------------------------------------------------------------------------|
| http://ps060/WebID/sdiis.dll 🛛 👻 🍘                                                                                                    |
| Send Reset<br>Cancel                                                                                                    |
| Instructions                                                                                                    |
| You are required to enter the Next<br>Tokencode from your SecurID token.<br>(The tokencode is the code that your<br>token generates <b>without</b> your PIN.)                                |
| Wait for the code in the display of your<br>token to change. Enter the code in the<br>"Next Tokencode" field, and click<br>"Send." If you make a mistake, use<br>"Reset" to clear the field. |
| View Tools 💠 🔂 🚮 👷 🛛 🖼                                                                                                    |

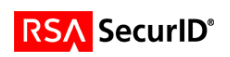

# 7. Certification Checklist

Date Tested: September 2, 2003

| Product                       | Tested Version |
|-------------------------------|----------------|
| RSA ACE/Server                | 5.1            |
| RSA ACE/Agent                 | 5.03           |
| Microsoft Exchange ActiveSync | 2003           |
| Microsoft IIS                 | 5.0            |

| Test                                             | ACE | RADIUS |
|--------------------------------------------------|-----|--------|
| 1 <sup>st</sup> time suth (node secret creation) | D   | NI/A   |
| 1 time auth. (node secret creation)              | Ρ   | N/A    |
| New PIN mode:                                    |     |        |
| System-generated                                 |     |        |
| Non-PINPAD token                                 | Р   | N/A    |
| PINPAD token                                     | Р   | N/A    |
| User-defined (4-8 alphanumeric)                  |     |        |
| Non-PINPAD token                                 | Р   | N/A    |
| Password                                         | Р   | N/A    |
| User-defined (5-7 numeric)                       |     |        |
| Non-PINPAD token                                 | Р   | N/A    |
| PINPAD token                                     | Р   | N/A    |
| SoftID token                                     | Р   | N/A    |
| Deny 4 digit PIN                                 | Р   | N/A    |
| Deny Alphanumeric                                | Р   | N/A    |
| User-selectable                                  |     |        |
| Non-PINPAD token                                 | Р   | N/A    |
| PINPAD token                                     | Р   | N/A    |
| PASSCODE                                         |     |        |
| 16 Digit PASSCODE                                | Р   | N/A    |
| 4 Digit Password                                 | Р   | N/A    |
| Next Tokencode mode                              |     |        |
| Non-PINPAD token                                 | Р   | N/A    |
| PINPAD token                                     | Р   | N/A    |
|                                                  |     |        |
| Failover                                         | Р   | N/A    |
| User Lock Test (RSA ACE Lock                     | Р   | N/A    |
| Function)                                        |     |        |
| No RSA ACE/Server                                | Р   | N/A    |

PJV

Pass, Fail or N/A (N/A=Non-available function)

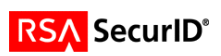

### 8. Known Issues

There are limitations between IIS 6 and the RSA ACE Agent that prevent a solution in an IIS 6 environment when using the RSA ACE/Agent 5.2 for IIS.

To complete the integration, please obtain the RSA ACE/Agent 5.3.1 for IIS from RSA Security Technical Support or RSA SecureCare Online. As this integration is now fully supported by the RSA ACE/Agent for IIS, additional instructions regarding the configuration are available in the product documentation.

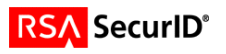